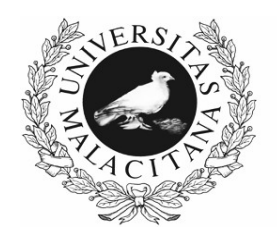

UNIVERSIDAD DE MÁLAGA

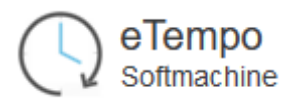

# **Control Horario**

# eTempo

Manual de usuario

# CONTENIDO

| INTRODUCCIÓN                                             | . 2 |
|----------------------------------------------------------|-----|
| ACCESO A LA APLICACIÓN                                   | . 2 |
| ANOTACIONES                                              | . 3 |
| Anotaciones de Entrada/Salida: fichaje automático        | . 3 |
| Anotaciones de Entrada/Salida: fichaje manual            | . 3 |
| Asociar una incidencia a una anotación de Entrada/Salida | . 4 |
| Anotaciones de Días                                      | . 4 |
| CONSULTAS                                                | . 5 |
| Variables                                                | . 5 |
| Validaciones                                             | . 5 |
| Entradas/Salidas realizadas                              | . 5 |
| INFORMES                                                 | . 6 |
| Homologación                                             | . 6 |
| Movimientos                                              | . 6 |

# INTRODUCCIÓN

La aplicación de control horario eTempo permite realizar marcajes de entradas y salidas, así como de anotaciones de los permisos recogidos en la normativa aplicable, además de consultar las vacaciones y asuntos particulares, entre otras funciones.

Los permisos no disponibles en la aplicación pueden solicitarse a través de la cuenta etempo@uma.es

Las ausencias deben solicitarse con antelación suficiente para su aceptación o denegación por parte de la persona o servicio responsable de las validaciones.

# ACCESO A LA APLICACIÓN

El/la empleado/a que sea dado de alta por primera vez en la aplicación eTempo podrá acceder a <u>https://etempo.sci.uma.es/etempo/</u> (solo puede hacerlo desde un equipo conectado a la red WiFi de la UMA) consignando su NIF completo (incluyendo letra) tanto en *Nombre de usuario* como en *Contraseña*.

Una vez acceda puede hacer los siguientes cambios pinchando en Editar Perfil:

- Modificar nombre de usuario y/o contraseña
- Anotar su dirección de correo electrónico

| Us |
|----|
| Ed |
|    |

Usuario: EMPLEADO (empleado) Editar Perfil - Cerrar Sesión

| amplaada                          |                         |
|-----------------------------------|-------------------------|
| empleado                          |                         |
| Longitud entre 6 y 320 carácteres |                         |
| Empleado                          |                         |
| EMPLEADO                          |                         |
| Contraseña                        | Comprobación contraseña |
|                                   |                         |
| Longitud entre 6 y 20 carácteres  |                         |
| Dirección de correo electrónico:  |                         |
| empleado@uma.es                   |                         |

# ANOTACIONES

### Anotaciones de Entrada/Salida: fichaje automático

Para realizar marcajes automáticos (también llamados de *Sistema*, porque se guardan grabados con la hora que tenía el sistema en el momento de ser realizados), hay que hacer clic en el enlace *Entrada/Salida* dentro del grupo de opciones *Anotaciones* y luego en el botón *Guardar*, apareciendo el siguiente mensaje:

| 🔨 La anotación de Entrada/Salida se ha gua | ardado con éxito. |
|--------------------------------------------|-------------------|
|--------------------------------------------|-------------------|

En el desplegable de Sentido de paso es posible elegir manualmente si el marcaje es de entrada o de salida, pero es recomendable dejar seleccionada la opción Automático, que es la aparece indicada por defecto y que graba los marcajes de forma consecutiva; es decir: primero Entrada, luego Salida, y así sucesivamente.

| Consultas Informes                                |
|---------------------------------------------------|
| Inicio ' Anotaciones ' Entrada/Salida             |
| Seleccionar la operación a realizar               |
| Sistema O Manual                                  |
|                                                   |
| Comprobar fecha y hora de la Entrada/Salida:      |
| FechaHoraSentido de paso18/05/202113:57Automático |
| Incidencia v                                      |
| Motivo del cambio                                 |
| Opcional (máximo 200 carácteres)                  |
| Documento                                         |
| Opcional                                          |
| 🗸 Guardar 🖌 Cancelar                              |

#### Anotaciones de Entrada/Salida: fichaje manual

Si una imposibilidad técnica o cualquier otra causa justificable impide realizar marcajes, o cuando el usuario olvide realizarlos, este puede solicitarlos de forma manual, y, si procede, asociarles la incidencia correspondiente con el justificante que la acredita. En estos casos, hay que indicar día y hora en que se ha producido la ausencia de marcaje y clicar el botón Guardar, quedando este movimiento pendiente de validar por la persona validadora asociada al usuario y reflejado en *Consultas > Validaciones*.

| 🔿 Sistema 🖲 Manual                                   |                    |                     |              |
|------------------------------------------------------|--------------------|---------------------|--------------|
| omprobar fecha y hora                                | de la Entrada/Sali | da:                 |              |
| Fecha                                                | Hora<br>HH:MM      | Sentido de paso     |              |
| Incidencia<br>Incidencia no esp<br>Motivo del cambio | oecificada         |                     | ~            |
| Opcional (máximo 200 d<br>Documento<br>Opcional      | carácteres)        | Justificant         | e ↓<br>0, 0, |
|                                                      |                    | 🗸 Guardar  Cancelar |              |

<u>NOTA</u>: Recuerde que el cálculo diario de la jornada se realiza con marcajes de entrada y de salida pares, pudiendo solicitarse, a través de un email a <u>etempo@uma.es</u>, la corrección de una anotación duplicada.

#### Asociar una incidencia a una anotación de Entrada/Salida

Cuando una entrada o salida está asociada a una ausencia esta debe indicarse en el campo *Incidencia* y acreditarse con la documentación justificativa correspondiente, quedando también este movimiento pendiente de validar.

| Inicio Anotaciones - Entrada/Salida               |
|---------------------------------------------------|
| Selectionar la operación a realizar               |
|                                                   |
| Comprobar fecha y hora de la Entrada/Salida:      |
| FechaHoraSentido de paso18/05/202114:03Automático |
| Incidencia<br>Visita Médico                       |
| Incidencia no específicada                        |
| Asistencia a Reunión                              |
| Asistencia Tribunal                               |
| Ausencia Enfermedad                               |
| Compensar Formación                               |
| Enferm.Fam. 1º Grado                              |
| Horas Sindicales                                  |
| Prod.Audiovisual en Exteriores                    |
| Visita Médico                                     |

# Anotaciones de Días

Estas anotaciones justifican una jornada completa de la que individualmente tenga asignada el usuario (aunque sea jornada reducida, estival, reducida por edad, etcétera).

Para realizarlas, es precio acceder al enlace *Anotaciones > Días*, indicar la fecha de inicio y la de fin del periodo completo que se quiera solicitar y seleccionar la *Incidencia* que corresponda, adjuntando la documentación que la justifique, en su caso. Una vez guardada la anotación, quedará pendiente de validar.

| Inicio     Anotaciones     Incidencia                                                                         |            |
|----------------------------------------------------------------------------------------------------|------------|
| Elegir fecha y valor para la anotación:                                                                       |            |
| Fecha Inicio<br>03/05/2021<br>DD/MM/AAAA<br>Incidencia<br>Fecha fin<br>03/05/2021<br>DD/MM/AAAA<br>DD/MM/AAAA |            |
| Asuntos Particulares                                                                                          | ✓          |
| Incidencia no especificada                                                                                    | ^          |
| AAPP Año Anterior                                                                                             |            |
| Apertura del Curso                                                                                            |            |
| Asist. a Campeonatos                                                                                          |            |
| Asistencia a Reunión                                                                                          | <b>€ €</b> |
| Asistencia Tribunal                                                                                           |            |
| Asuntos Particulares                                                                                          |            |
| Ausencia Enfermedad                                                                                           | Cancelar   |
| Bolsa art.15.2                                                                                                |            |
| Copyr Comisión Servicios                                                                                      |            |
| Día de Lib. Sindical                                                                                          |            |
| Día del Patrón                                                                                                |            |
| Día por Asist. a Campeonatos                                                                                  |            |
| Día por Domingo                                                                                               |            |
| Día por Festivo                                                                                               |            |
| Día por Sábado                                                                                                |            |
| Enferm.Fam. 1º Grado                                                                                          |            |
| Enform Form DOCrado                                                                                           |            |

# CONSULTAS

## **Variables**

En el enlace *Consultas* > *Variables* figuran los siguientes datos de la cuenta del usuario:

- <u>AAPP DISFRUTADOS</u>: indica el valor de días de asuntos particulares utilizados por el usuario de todos a los que tenga derecho desde el 1 de enero de año en vigor.
- <u>SALDO ACTUAL</u>: corresponde a la suma de la cifra resultante del cálculo diario de horas y minutos de saldo a favor o a deber por el usuario en el momento de consulta y de la cantidad de sus horas pendientes de utilizar de las de la bolsa regulada en el artículo 15.2 de la Instrucción Interna, que se conceden en función al periodo previsto del año en curso a trabajar por el usuario.
- <u>AAPP PENDIENTES</u>: es el valor de días de asuntos particulares no utilizados por el usuario de todos aquellos a los que tenga derecho sumando los devengados en el año corriente más los pendientes de disfrutar del año anterior, que como máximo pueden ser 3 (los que superen esta cantidad que no se hayan disfrutado antes del día 1 de marzo del año vigente se anulan automáticamente).
- VACACIONES PENDIENTE: total de los días de vacaciones disponibles aún no utilizados.
- <u>DÍAS BOLSA art.15.2</u>: conjunto de días resultantes de agrupar, en jornadas de 7 horas, las horas que se conceden por año en virtud del citado artículo, y que son 28 por año completo trabajado o la parte proporcional de horas correspondiente al periodo previsto del año corriente a trabajar por el usuario. Por cada jornada de este tipo utilizada se detraen además 7 horas de SALDO ACTUAL.

#### **Validaciones**

Las anotaciones de *Entrada/Salida* y las de *Días* quedan, una vez guardadas, pendientes de validar y registradas con el acompañamiento del símbolo ? hasta que sean validadas y se les asocie el símbolo .

#### Entradas/Salidas realizadas

Si el usuario ya ha registrado un marcaje vinculado a una ausencia y no ha podido o ha olvidado asociarle la incidencia correspondiente y/o adjuntar la documentación justificativa de la misma, es posible realizar esto *a posteriori*. Para ello, hay que pinchar en *Consultas > Entradas/Salidas realizadas* y filtrar por rango de fechas en el que se localiza temporalmente el movimiento para que este aparezca:

| Consultus                                                                                                    |                                                                                                    |                                                    |                          |                             |
|----------------------------------------------------------------------------------------------------|----------------------------------------------------------------------------------------------------|----------------------------------------------------|--------------------------|-----------------------------|
|                                                                                                    |                                                                                                    |                                                    |                          |                             |
| Consultas                                                                                                    |                                                                                                    |                                                    |                          |                             |
| Madablas                                                                                                    |                                                                                                    |                                                    |                          |                             |
| variables                                                                                                    |                                                                                                    | - de distintes conteletro                          |                          |                             |
| La consulta de variable:                                                                                                    | s permite consultar el valor                                                                             | r de distintas variables.                          |                          |                             |
| Validaciones                                                                                                    |                                                                                                    |                                                    |                          |                             |
| La consulta de validació                                                                                                    | in permite comprobar el es                                                                               | stado de las anotaciones de Entrada/Salida, in     | cidencias, anotaciones   | s de reducción,             |
| anotaciones de planific                                                                                                    | ación horaria y modificació                                                                              | ón de contadores que deben ser validados.          |                          |                             |
| Entradas/Salidas realiza                                                                                                    | adae                                                                                                    |                                                    |                          |                             |
| Linuadas/Sandas realiza                                                                                                    | de en ete sien en de Caterad                                                                             |                                                    | Cates de VCalida acalias |                             |
| La pantalla de consulta                                                                                                    | de anotaciones de Entrad                                                                                 | la/Salida permite consultar las anotaciones de     | EDITA0a/Sali0a realiza   | nas v el valor de distintas |
| variables.                                                                                                    |                                                                                                    |                                                    |                          |                             |
| variables.                                                                                                    |                                                                                                    |                                                    |                          |                             |
| variables.                                                                                                    |                                                                                                    |                                                    |                          |                             |
| variables.                                                                                                    |                                                                                                    |                                                    |                          |                             |
| variables.<br>Seleccionar fecha de cor                                                                                                    | isulta                                                                                                   |                                                    |                          |                             |
| variables.<br>Seleccionar fecha de cor<br>Fecha inicio                                                                                                    | isulta<br>Fecha fin                                                                                      |                                                    |                          |                             |
| variables.<br>Seleccionar fecha de cor<br>Fecha inicio<br>10/05/2021                                                                                         | nsulta<br>Fecha fin<br>10/05/2021 💼 🍸                                                                    | Filtrar                                            |                          |                             |
| Seleccionar fecha de cor<br>Fecha inicio<br>10/05/2021                                                                                                    | nsulta<br>Fecha fin<br>10/05/2021 📾 🍸                                                                    | Filtror                                            | Adiuntar d               | locumento                   |
| Seleccionar fecha de cor<br>Fecha inicio<br>10/05/2021                                                                                                    | nsulta<br>Fecha fin<br>10/05/2021 🔟 🍸<br>DD/MM/AAAA                                                      | Filtrar                                            | Adjuntar d               | locumento                   |
| variables.<br>Seleccionar fecha de cor<br>Fecha inicio<br>10/05/2021<br>DD/MM/AAAA<br>Consultar y/o modificar                                                | isulta<br>Fecha fin<br>10/05/2021                                                                        | Filtrar<br>a/Salida                                | Adjuntar d               | locumento                   |
| Variables.<br>Seleccionar fecha de cor<br>Fecha inicio<br>10/05/2021<br>DD/MM/AAAA<br>Consultar y/o modificar                                                | Isuita<br>Fecha fin<br>10/05/2021 🗰 🝸<br>DD/MM/AAAA                                                      | Filtrar<br>A/Salida                                | Adjuntar d               | locumento                   |
| Variables.<br>Seleccionar fecha de cor<br>Fecha inicio<br>I 0/05/2021 im<br>DD/MM/AAAA<br>Consultar y/o modificar                                            | nsulta<br>Fecha fin<br>10/05/2021 💼 🝸<br>DDJ/MM/RAAA<br>las anotaciones de Entradi                       | Filtrar<br>a/Salida                                | Adjuntar d               | Jocumento                   |
| Variables. Seleccionar fecha de cor Fecha inicio 10/05/2021 CDD/MM/AAAA Consultar y/o modificar Entrada/Salida                                               | nsulta<br>Fecha fin<br>10/05/2021 🗰 🝸<br>DD/MM/RAAA                                                      | Filtrar<br>a/Salida                                | Adjuntar d               | locumento                   |
| variables. Seleccionar fecha de cor Fecha inicio 10/05/2021 DD/MM/AAAA Consultar y/o modificar Entrada/Salida Fecha Fecha Info:2021 1800                     | Isulta<br>Fecha fin<br>10/05/2021<br>Ias anotaciones de Entrado<br>Sentido<br>Salva                      | Filtrar<br>a/Salida<br>Incidencia                  | Adjuntar d               | documento                   |
| Variables.<br>Seleccionar fecha de cor<br>Fecha inicio<br>10/05/2021<br>DD/MM/AAAA<br>Consultar y/o modificar<br>Entrada/Salida<br>Fecha<br>10/05/2021 18:00 | Isuita<br>Fecha fin<br>10/05/2021 🗰 🍸<br>IoD//MM/AAAA<br>Ias anotaciones de Entrado<br>Sentido<br>Salida | Filtrar<br>a/Salida<br>Incidencia<br>Vísita Médico | Adjuntar d<br>Estado<br> | Jocumento                   |

# INFORMES

#### Homologación

Cada año, Servicio PTGAS hace público el número necesario de jornadas de trabajo efectivo a realizar, por semestres, en el año natural en vigor para poder percibir íntegro el complemento de homologación del PAS de la UMA, así como las casuísticas que se consideran excepciones al cumplimiento de dicho cómputo.

El usuario puede requerir la contabilización de dichas excepciones a través del registro electrónico de la Universidad de Málaga (<u>https://sede.uma.es/web/guest/registro-electronico</u>), debiendo acompañar su petición con la documentación que justifica la concurrencia de la correspondiente casuística y la relación de parentesco con el sujeto afectado, en su caso. Esta solicitud es, además de opcional, <u>independiente de la gestión a realizar obligatoriamente en eTempo</u> para la concesión del permiso según lo explicado en el apartado <u>Anotaciones de Días</u> de este manual, y puede realizarse hasta el último día del mes natural siguiente al último del semestre en el que se ubica temporalmente la jornada objeto de su petición:

- Fecha límite si es jornada del primer semestre: 31 de julio.
- Fecha límite si es jornada del segundo semestre: **31 de enero**.

#### **Movimientos**

En este listado de datos del usuario en el año en curso se reflejan, en diferentes columnas:

- Sus movimientos de ENTRADAS y SALIDAS ordenados por FECHA.
- Total de horas y minutos de AUSENCIA EN PERÍODO DE OBLIGADO CUMPLIMIENTO.
- Dato del SALDO DIARIO en horas y minutos a su favor o a deber en el momento de la consulta.
- Suma de horas y minutos pendientes de utilizar de los asociados a su BOLSA de horas regulada en el artículo 15.2 de la Instrucción Interna.
- Resultado del cálculo de SALDO ACTUAL sumando el dato de la columna de SALDO DIARIO y el de la de BOLSA ART.15.2.
- Cantidad total de Nº DE HORAS TRABAJADAS en el transcurso del año a la fecha de consulta.

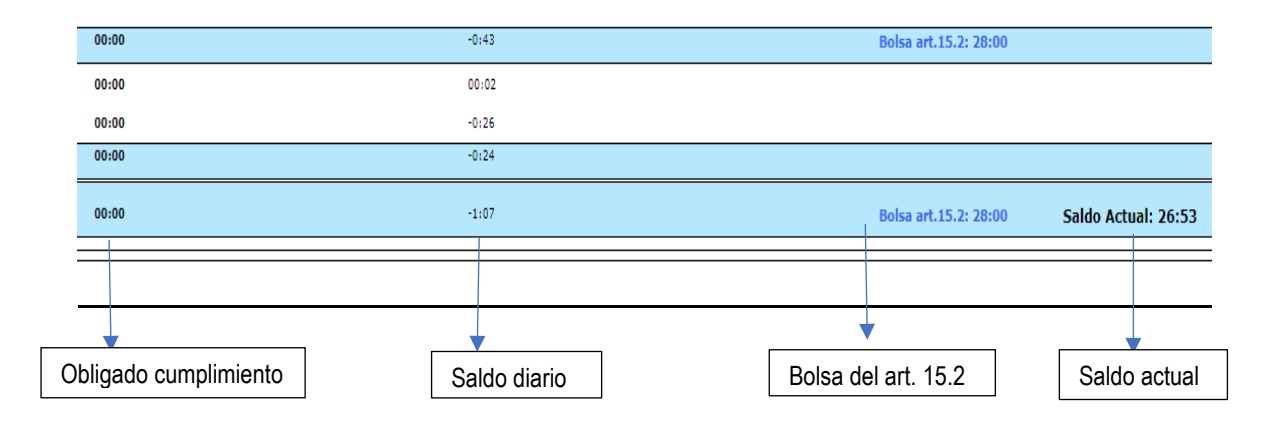